| 1.           | PREFACE                                                                                                    |    |
|--------------|----------------------------------------------------------------------------------------------------|----|
| 2.           | CAUTION                                                                                                    | 3  |
| 3.           | GENERAL                                                                                                    | 3  |
| 4.           | VOLT FREE CONTACTS                                                                                               | 4  |
| 5.           | SUPPLY CONNECTIONS.                                                                                              | 4  |
| 6.           | OPERATOR INTERFACE DEVICE OID DISPLAY.                                                                           | 5  |
| S            | SYSTEMS STATUS (BOTH LANGUAGES)                                                                                  | 8  |
| S            | SYSTEM LOGS. (BOTH LANGUAGES)                                                                                    |    |
| (            | CONFIG. (BOTH LANGUAGES)                                                                                         |    |
| 7.           | ENERGISING THE CONTROL SYSTEM.                                                                                   | 9  |
| 8.           | LAMP TEST                                                                                                    | 9  |
| 9.           | RESET                                                                                                    | 9  |
| 10.          | MUTE                                                                                                    | 9  |
| 11.          | AC SUPPLY MONITORING                                                                                             | 9  |
| A            | AC SUPPLY FAILURE                                                                                                |    |
| 12           | HEATERS                                                                                                    | 10 |
| 1 <i>2</i> . |                                                                                                    |    |
| F            | ENGINE HEATER (OPTION)                                                                                           |    |
| 13.          | DC SUPPLY MONITORING                                                                                             |    |
| E<br>E       | BATTERY VOLTAGE AND CURRENT<br>BATTERY FAILURE                                                                   |    |
| 14.          | BATTERY CHARGING                                                                                                 |    |
| 15           | CHARGER MONITORING                                                                                               | 13 |
| 10.          |                                                                                                    | 12 |
| 16           |                                                                                                    |    |
| 10.          | MANUAL MODE.                                                                                                    |    |
| r<br>F       | MANUAL START                                                                                                    |    |
| E            | ENGINE SHUTDOWN (MANUAL).                                                                                        |    |
| 17.          | AUTOMATIC MODE                                                                                                   | 15 |
| Ι            | LOW PRESSURE AUTOSTART.                                                                                          |    |
| I            | DELUGE VALVE.                                                                                                    |    |
| r<br>F       | REMOTE START<br>ENGINE RUNNING                                                                                   |    |
| E            | ENGINE SHUTDOWN IN AUTO                                                                                          |    |
| 18.          | CRANK SEQUENCE                                                                                                   | 16 |
| E<br>F       | BATTERY FAILURE DURING CRANKING<br>FAILED TO START                                                               |    |
| 19.          | OVERSPEED.                                                                                                    | 17 |
| 20           | ENCINE I HDE AH DDESSHDE I AW                                                                                    | 17 |
| 20.<br>E·\E  | ENVILLE LUDE VILERESSUKE LUW.                                                                                    | 1/ |
| 1, 'L        | LINGTING INTERIAL DATE IN DATE IN DATE AND ALL AND ALL AND ALL AND ALL AND ALL AND ALL AND ALL AND ALL AND ALL A | 1  |

| FD4 | e.v4     | OPFD4e-V4       | Iss 4 2-June 09 | Metron Eledyne LTD. |
|-----|----------|-----------------|-----------------|---------------------|
| 21. | ENGINE H | HIGH WATER TEN  | APERATURE       |                     |
| 22. | ENGINE F | TUEL LEVEL LOW  | 7               |                     |
| 23. | WEEKLY   | TEST START      |                 |                     |
| 24. | SPEEDSW  | ITCH FAILURE    |                 |                     |
| 25. | CONTAC   | FOR COIL FAILUI | RE              |                     |
| 26. | SD MEMO  | ORY CARD        |                 |                     |
| 27. | DISPOSAI | L               |                 |                     |

# OPERATING INSTRUCTIONS FOR CONTROLLER: TYPE: EFP/FD4e

# 1. PREFACE.

This operating manual explains the operation of the complete control system.

# 2. <u>CAUTION.</u>

In order to avoid risk of personal <u>INJURY</u> or damage to the control equipment, <u>READ THIS</u> <u>MANUAL VERY CAREFULLY</u>. If after reading these instructions doubt exists, do not hesitate to contact Metron-Eledyne for further clarification.

In the interests of safety pay special attention to the <u>CAUTION</u> notes listed below:

If work has to be carried out on the engine or control equipment, isolate the control equipment from the A.C and D.C supplies, and remove the start solenoid supplies from control circuit terminals before work commences. If possible use a temporary label, which draws attention to this fact.

Before attempting to start the engine during commissioning, ensure that the 'Fuel Stop Solenoid' is operational. Due to the nature of the equipment, the control system may start the engine at any time when operating in automatic mode. Ensure all concerned are aware of this condition by means of an appropriate label, prominently displayed on the engine skid.

When the equipment is energised and on line, ensure all doors are closed and where applicable locked.

If during commissioning the equipment is energised with the access door to the panel interior open, make sure that any terminal cover is fitted to avoid the risk of electric shock.

# 3. <u>GENERAL.</u>

The controller is designed as a fully automatic engine start system based on the requirements of National Fire Codes NFPA No. 20 for Engine Driven Fire Pump Controllers, IEC 62091, UL218 and to FM class number 1321/1323.

In these instructions, the following terms used are defined as: -

| Visual    | - Lamp, or meter.                       |
|-----------|-----------------------------------------|
| Display   | - LCD display on the front door (OID).  |
| Audible   | - Electronic sounder.                   |
| Volt free | - Remote volt free changeover contacts. |

FD4e.v4

# 4. VOLT FREE CONTACTS.

If the volt free is named then its title is active i.e.

Volt Free.

Engine Running.

Indicates the contacts are in the engine running position.

If the volt free engine running is said to clear i.e.

Volt Free.

Engine Running clears.

Indicates the contacts have changed to the standby position (engine stopped).

# 5. <u>SUPPLY CONNECTIONS.</u>

Ensure the system is correctly earthed and make interconnections referring to information contained in the interconnection drawing. Connect AC and DC supplies.

Annunciator

#### 6. OPERATOR INTERFACE DEVICE OID DISPLAY.

The Operator Interface Device (OID) provides visual indication of the alarms, status of system parameters, and an interface to change set points to configure the FD4e to operate appropriately for various installation requirements.

# SPEEDSWITCH FAILUR SYSTEM FAULT CONTACTOR FAULT **BATTERY #1 HEALTHY** . -**BATTERY #2 HEALTHY** -**CHARGER #1 FAILURE** CHARGER #2 FAILURE -AC POWER LOSS -ENGINE RUNNING -ENGINE FAILED TO START ENGINE LOW OIL PRESSURE -ENGINE HIGH WATER TEMP -ENGINE OVERSPEED -PUMP ON DEMAND LOW FUEL LEVEL -**Push buttons LCD** Display

#### **Common Tasks Performed Using The OID**

**Silencing Horn:** If a horn is sounding and the alarm is **silence** able, a quick press of the [SILENCE/LAMPTEST] will silence the horn (less than 1 second press).

**Resetting Alarms:** If the alarm condition has cleared, press the [RESET/ESC] button BRIEFLY to reset alarms.

**Operating Mode Change:** The operational mode that the controller is in can be changed via the mode switch and by the OID push buttons. With the mode switch in the 'AUTO' (automatic) position, the 'AUTO' indicator will be illuminated and the controller will be in full automatic start mode. The test push button is only active while the mode switch is in the automatic position. When the mode switch is on the 'MAN' (manual) position, the 'MANUAL' indicator will be illuminated and the controller will be available for manual starting only. When the mode switch is in the off position, neither the AUTO or MAN indicator is illuminated.

**Test Mode:** When controller is in Auto Mode, pressing and holding the [TEST] button for two or more seconds will open the pressure drain solenoid thus dropping the pressure which causes the controller to start the engine. Pressing and releasing the [TEST] button in Manual Mode

directly controls the opening and closing of the drain solenoid. The engine will not automatically start when in Manual Mode.

**Lamp Test:** To illuminate and check all the OID LED's and the horn, press and hold the [SILENCE/LAMPTEST] button 5 or more seconds or until all the lights turn on.

The Controller may be configured as either "**Manual**" or "**Automatic**" stop as required (System Config Screen 104). "**Manual**" stop is set as standard. The current status of this setting is visible on the Main System Status Screen where the letter "A" will appear in the upper right hand corner of the screen when set to Automatic Stop and an "M" will appear when set for Manual stop.

#### **OID Screen Map**

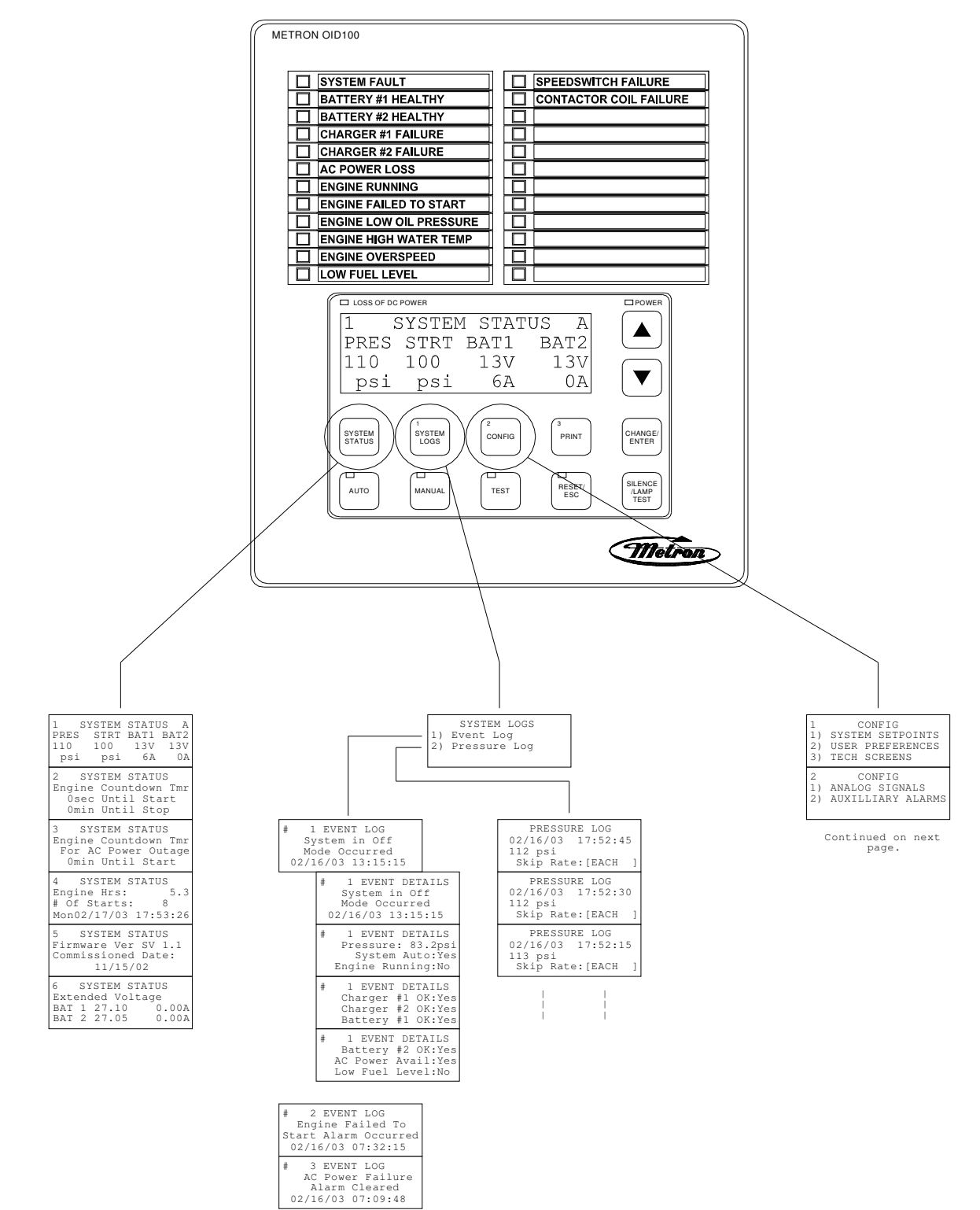

1

|                                                                                        |                                                                                      | 1 CONFIG<br>1) SYSTEM SETPOINTS<br>2) USER PREFERENCES                           |                                                                      |                                                           |
|----------------------------------------------------------------------------------------|--------------------------------------------------------------------------------------|----------------------------------------------------------------------------------|----------------------------------------------------------------------|-----------------------------------------------------------|
|                                                                                        |                                                                                      | 3) TECH SCREENS<br>2 CONFIG<br>1) ANALOG SIGNALS<br>2) AUXILLIARY ALARMS         | 24v Defaults                                                         |                                                           |
|                                                                                        |                                                                                      |                                                                                  |                                                                      |                                                           |
| 101 SYSTEM SETPOINTS<br>Engine Start<br>Pressure<br>[100.0]psi 0-999.9                 | 201 USER PREFERENCES<br>Set System Real<br>Time Clock<br>[17:03:52]                  | 301 TECH SCREENS<br>SPECIAL: Engine<br>Minimum Run Time<br>[No ]                 | 400 ANALOG SIGNALS<br>Analog Input 01<br>Slope:<br>[0.3401360]       | 501 AUX USER PROG<br>AUX# 1<br>Enabled<br>[No]            |
| 102 SYSTEM SETPOINTS<br>Engine Stop<br>Pressure<br>[110.0]psi 0-999.9                  | 202 USER PREFERENCES<br>Set System Date<br>[02/16/03]                                | 302 TECH SCREENS<br>SPECIAL: Engine<br>Minimum Run Time<br>[15]minutes 1-99      | 401 ANALOG SIGNALS<br>Analog Input 01<br>Offset:<br>[- 76.1904]      | 502 AUX USER PROG<br>AUX# 1<br>Input Number<br>[30] 0.    |
| 103 SYSTEM SETPOINTS<br>Engine Start Delay<br>Time<br>[ 1] seconds 1-999               | 203 USER PREFERENCES<br>Set System Day<br>Of The Week<br>[Sun]                       | 303 TECH SCREENS<br>Energized To Stop<br>Fuel Solenoid Time<br>[10]seconds 0-99  | 402 ANALOG SIGNALS<br>Analog Input 1 651<br>Minimum Counts<br>[ 200] | 503 AUX USER PROG<br>AUX# 1<br>Input Contact T<br>[NO ]   |
| 104 SYSTEM SETPOINTS<br>Engine Automatic<br>Stop Enabled<br>[Yes]                      | 204 USER PREFERENCES<br>Log System Pressure<br>Drop Events<br>[Yes]                  | 304 TECH SCREENS<br>Low Oil Pressure<br>Alarm Delay Time<br>[10]seconds 1-99     | 410 ANALOG SIGNALS<br>Analog Input 02<br>Slope:<br>[0.0352500]       | 504 AUX USER PROG<br>AUX# 1<br>Trip Time<br>[ 0]sec 0-    |
| 105 SYSTEM SETPOINTS<br>Engine Minimum<br>Run Time<br>[30]minutes 30-99                | 205 USER PREFERENCES<br>Low Pressure Event<br>Trip Pressure<br>[ 60.0]psi 0-999.9    | 305 TECH SCREENS<br>Nominal Battery<br>Voltage<br>[24]VDC 10-99                  | 411 ANALOG SIGNALS<br>Analog Input 02<br>Offset:<br>[ 0.0000]        | 505 AUX USER PROG<br>AUX# 1<br>Reset Time<br>[ 0]sec 0-9  |
| 106 SYSTEM SETPOINTS<br>Automatic Weekly<br>Engine Test Run<br>[No]                    | 206 USER PREFERENCES<br>Low Pressure Event<br>Reset Time<br>[15] seconds 0-20        | 306 TECH SCREENS<br>Battery Low Voltage<br>Alarm Trip Voltage<br>[12.0]VDC 6-99  | 412 ANALOG SIGNALS<br>Analog Input 2 1174<br>Minimum Counts<br>[ 0]  | 506 AUX USER PROG<br>AUX# 1<br>Auto Reset Enab<br>[Yes]   |
| 107 SYSTEM SETPOINTS<br>Auto Weekly Engine<br>Test Day Of The Week<br>[Mon]            | 207 USER PREFERENCES<br>Time Between<br>Pressure Log Samples<br>[ 15] seconds 15-999 | 307 TECH SCREENS<br>Battery Low Voltage<br>Alarm Trip Time<br>[ 2]seconds 0-99   | 420 ANALOG SIGNALS<br>Analog Input 03<br>Slope:<br>[0.0352500]       | 507 AUX USER PROG<br>AUX# 1<br>Horn Enabled<br>[No ]      |
| 108 SYSTEM SETPOINTS<br>Auto Weekly Engine<br>Test Start Time<br>[10:00:00]            | 208 USER PREFERENCES<br>Auto Print Each<br>Pressure Log Sample<br>[No ]              | 308 TECH SCREENS<br>Change Tech Password<br>[******]                             | 421 ANALOG SIGNALS<br>Analog Input 03<br>Offset:<br>[ 0.0000]        | 508 AUX USER PROG<br>AUX# 1<br>Horn Silence<br>[No ]      |
| 109 SYSTEM SETPOINTS<br>Auto Weekly Test<br>Length Of Run Time<br>[30] minutes 30-99   | 209 USER PREFERENCES<br>Auto Print Each<br>Event Log Entry<br>[No ]                  | 309 TECH SCREENS<br>Password Logout<br>Time<br>[ 5] minutes 1-15                 | 422 ANALOG SIGNALS<br>Analog Input 3 1225<br>Minimum Counts<br>[ 0]  | 509 AUX USER PROC<br>AUX# 1<br>LED Number                 |
| 110 SYSTEM SETPOINTS<br>Auto Weekly Test<br>Oil/Water Shutdown<br>[No]                 | 210 USER PREFERENCES<br>Selective Range<br>Printing<br>[ 1] Before 1-99              | 310 TECH SCREENS<br>System Commissioned<br>Date<br>[00/00/00]                    | ANALOG INPUT COUNTS<br>649 1176 1221 0<br>0 0 0 0<br>0 0             | 510 AUX USER PROC<br>AUX# 1<br>Output1 Numbe:<br>[ 0] 0   |
| 111 SYSTEM SETPOINTS<br>Power Failure Engine<br>Startup<br>[No]                        | 211 USER PREFERENCES<br>Selective Range<br>Printing<br>[ 1] After 1-99               | 311 TECH SCREENS<br>Expiration Time<br>For Test Settings<br>[5]minutes 1-60      | 424 BATTERY 1<br>Constant A<br>$xA^3 + xB^2 + xC + D$<br>[ 0.0000]   | 511 AUX USER PROC<br>AUX# 1<br>Output2 Number<br>[ 0] 0   |
| 112 SYSTEM SETPOINTS<br>Power Failure Engine<br>Start Delay Time<br>[ 1] minutes 0-500 | 212 USER PREFERENCES<br>LCD Back Light Mode<br>0=Always on<br>[0]] 1=Power Save      | 312 TECH SCREENS<br>STARTUP TEST: Test<br>Settings Enabled<br>[No ]              | 425 BATTERY 1<br>Constant B<br>xA^3 + xB^2 + xC + D<br>[ 0.0000]     | 512 AUX USER PROC<br>AUX# 1<br>Output3 Number<br>[ 0] 0   |
| 113 SYSTEM SETPOINTS<br>Pressure Transducer<br>Failure Engine Start<br>[Yes]           | 213 USER PREFERENCES<br>Language Select<br>0=English, 1=Spanish<br>[0]               | 313 TECH SCREENS<br>STARTUP TEST: Engine<br>Minimum Run Time<br>[15]minutes 1-99 | 426 BATTERY 1<br>Constant C<br>xA^3 + xB^2 + xC + D<br>[ 0.00978]    | 513 AUX USER PROG<br>AUX# 1<br>Record In Event<br>[No ]   |
| 114 SYSTEM SETPOINTS<br>Surge Control Valve<br>Open/Close Control<br>[No ]             | 214 USER PREFERENCES<br>Change User Password<br>Level 1<br>[****]                    | 314 TECH SCREENS<br>FACTORY TEST: Test<br>Settings Enabled<br>[No ]              | 427 BATTERY 1<br>Constant D<br>xA^3 + xB^2 + xC + D<br>[- 0.05642]   | 514 AUX USER PROC<br>AUX# 1<br>Text Message Nur<br>[ 0] 0 |
| 115 SYSTEM SETPOINTS<br>Surge Control Valve<br>Delay Time<br>[ 15] seconds 0-999       | 215 USER PREFERENCES<br>Save ALL settings<br>to SD memory card<br>[ No]              | 315 TECH SCREENS<br>FACTORY TEST: Engine<br>Crank Time<br>[15]seconds 1-15       | 428 BATTERY 1<br>Volts per count<br>[1.0000000]                      | 515 AUX USER PROG<br>Engine run depend                    |
| 116 SYSTEM SETPOINTS<br>Shutdown On Low<br>Intake Pressure/Lvl<br>[No ]                | 216 USER PREFERENCES<br>Load ALL settings<br>from SD memory card<br>[No]             | 316 TECH SCREENS<br>FACTORY TEST: Engine<br>Crank Rest Time<br>[15]seconds 1-15  | 429 BATTERY 1<br>Minimum Amps                                        |                                                           |
| 117 SYSTEM SETPOINTS<br>Shutdown On Low<br>Intake Trip Time<br>201seconds 0-999        | 217 USER PREFERENCES<br>Pressure Units                                               | 317 TECH SCREENS<br>Alarm Log 1/10<br>Event Log 1/1569<br>Pr Log 1/25123         | 430 BATTERY 2<br>Constant A<br>xA^3 + xB^2 + xC + D<br>[ 0.0000]     |                                                           |
| 118 SYSTEM SETPOINTS<br>Low Intake Shutdown<br>Auto Reset<br>[Yes]                     | 218 USER PREFERENCES<br>Engine Running chrg<br>failure alarm<br>[No]                 | 318 TECH SCREENS<br>Speed Switch Fail<br>Delay Time<br>[101s 0-99]               | 431 BATTERY 2<br>Constant B<br>xA^3 + xB^2 + xC + D<br>[ 0.0000]     |                                                           |
| 119 SYSTEM SETPOINTS<br>Low Intake Shutdown<br>Auto Reset Time<br>(2015econds 0-999)   | 219 USER PREFERENCES<br>Charger failure<br>delay time                                |                                                                                  | 432 BATTERY 2<br>Constant C<br>xA^3 + xB^2 + xC + D<br>[ 0.00978]    |                                                           |
| 120 SYSTEM SETPOINTS<br>Pressure Switch<br>Engine Start                                | 220 USER PREFERENCES<br>Modbus Address                                               |                                                                                  | 433 BATTERY 2<br>Constant D<br>xA^3 + xB^2 + xC + D<br>[- 0.05642]   |                                                           |
| 121 SYSTEM SETPOINTS<br>Deluge Valve<br>Engine Start                                   | 221 USER PREFERENCES<br>RS485 com port<br>Setting                                    |                                                                                  | 434 BATTERY 2<br>Volts per count                                     |                                                           |
| 122 SYSTEM SETPOINTS<br>High System Pressure<br>Alarm                                  | 222 USER PREFERENCES<br>Modbus/Printer baud                                          |                                                                                  | 435 BATTERY 2<br>Minimum Amps                                        |                                                           |
| [175.0]psi 999.9                                                                       | [9600]<br>223 USER PREFERENCES<br>Modbus Parity                                      |                                                                                  | [ 0.1]                                                               |                                                           |

The OID can view 3 main areas.

SYSTEMS STATUS. (both languages)

When the controller is switched on the OID will default to System Status screen 1 which displays the

Fire Main Pressure. The Start Pressure Setting. Battery 1 and 2's voltage and current.

The remaining screens in System Status are not required for normal operation of the controller, if they are required consult the Service Manual.

SYSTEM LOGS. (both languages)

In System Logs it is possible to view 2 separate logs. Event Logs (records alarms and system functions). Pressure Logs (records pressure at set times).

These Logs are not required for normal operation of the controller, if they are required consult the Service Manual.

<u>CONFIG.</u> (both languages)

In Config it is possible to view 5 separate areas. System Setpoints. (both languages)

User Preferences. (both languages) Tech Screen. (both languages) Analog Signal. (both languages) Auxiliary alarms. (both languages)

It may be necessary to change the Start Pressure, this can be done in System Setpoints.

To change the Start Pressure press the following pushbuttons in order.

Config button (2) once. Button 1 (System Logs) once. Change/Enter button once. Buttons 1, 2 or 3 to enter the password. Default value is 1111. Up and Down buttons to change the digit. Change/Enter to move to the next digit. When the new number is complete press Change/Enter to accept. System Status

Check that the new Start Pressure is correct.

It may be now necessary to change the Stop Pressure, to do this press the following pushbuttons in order.

Config button (2) once. Button 1 (System Logs) once. Up and Down buttons to scroll screens, go to 102. Change/Enter button once. Buttons 1, 2 or 3 to enter the password. Default value is 1111. Up and Down buttons to change the digit. Change/Enter to move to the next digit. When the new number is complete press Change/Enter to accept. System Status

Check that the new Stop Pressure is correct.

The remaining screens are not required for normal operation of the controller, if they are required consult the Service Manual.

# 7. ENERGISING THE CONTROL SYSTEM.

Close all CB's and close the AC isolator.

| Visual.        | Power.<br>Auto Mode (see note).<br>Battery 1 Healthy<br>Battery 2 Healthy                |
|----------------|------------------------------------------------------------------------------------------|
| Audible.       | Silent.                                                                                  |
| Display shows. | Water Pressure.<br>Start Pressure.<br>Battery 1 Volts & Amps.<br>Battery 2 Volts & Amps. |

# NOTE. The controller will energise in the mode according to the mode switch.

#### 8. LAMP TEST.

Press the Silence/Lamp test pushbutton for least 5 seconds.

Visual.

All lamps illuminate.

#### 9. <u>RESET.</u>

To reset an alarm, press the Reset/Esc pushbutton for at least 1 second.

#### 10. <u>MUTE.</u>

To silence an alarm the Silence/Lamp Test pushbutton must be pressed and then released.

# 11. AC SUPPLY MONITORING.

Switching on the AC isolator will supply the Battery Charger circuit breaker CB1 and CB5 which protectS the Engine Heater circuit.

F:\Engineering\Standards\EFP-FD4e\FD4e-v4\FD4e-V4 Manuals\OpFD4e-v4.doc

Metron Eledyne LTD.

# AC SUPPLY FAILURE.

Should the AC supply fail the battery chargers will be de-energised, their internal circuit senses this and after a short delay.

| Visual.                           | AC Power Loss (due to both chargers failing).             |
|-----------------------------------|-----------------------------------------------------------|
| Then after a delay of 30 seconds. |                                                           |
| Visual.                           | Charger 1 Failure.<br>Charger 2 Failure.<br>System Fault. |
| Volt free.                        | System Failure.                                           |
| Audible.                          | Non-Mutable.                                              |

When the AC supply is restored the AC supply alarms will clear.

# 12. HEATERS.

#### ENGINE HEATER (Option).

Engine Jacket Heater supply is protected by CB5 and when switched on will supply the engine heater via terminals L1 & L2.

#### PANEL HEATER (Option).

The panel heater supply is protected by fuse F. A thermostat TH controls the panel heater.

With the thermostat TH above ambient. Heater Warms.

With the thermostat TH below ambient. Heater Cools.

Set the thermostat to 30 Deg C.

# 13. DC SUPPLY MONITORING.

# BATTERY VOLTAGE AND CURRENT.

Battery voltage and charge current can be viewed on the LCD display mounted on the door.

# BATTERY FAILURE.

If a Battery 1 is disconnected.

Visual.

Battery 1 Healthy – goes out System Fault.

Audible.

Non-Mutable.

| FD4e.v4                                                                                     | OPFD4e-V4              | Iss 4 2-June 09                      | Metron Eledyne LTD.                                                                    |
|---------------------------------------------------------------------------------------------|------------------------|--------------------------------------|----------------------------------------------------------------------------------------|
| Volt free.                                                                                  |                        | System                               | n Failure.                                                                             |
| When the batter                                                                             | ry as been reconnected | , the Controller                     | must be reset for the alarms to clear.                                                 |
| If a Battery 2 is                                                                           | disconnected.          |                                      |                                                                                        |
| Visual.                                                                                     |                        | Batter<br>System                     | y 2 Healthy – goes out.<br>n Fault.                                                    |
| Audible.                                                                                    |                        | Non-M                                | Autable.                                                                               |
| Volt free.                                                                                  |                        | System                               | n Failure.                                                                             |
| When the battery as been reconnected, the Controller must be reset for the alarms to clear. |                        |                                      |                                                                                        |
| If both batteries                                                                           | s are disconnected:    |                                      |                                                                                        |
| Visual.                                                                                     |                        | Batter<br>Batter<br>Systen<br>Loss o | y 1 Healthy – goes out.<br>y 2 Healthy – goes out<br>n Fault – on<br>of DC power - on. |
| Audible.                                                                                    |                        | Non-M                                | Autable.                                                                               |
| Volt free.                                                                                  |                        | Systen<br>Not in                     | n Failure<br>Auto                                                                      |

# 14. BATTERY CHARGING.

This battery charger is intended for use only in Metron Eledyne control systems. Use of an attachment / connector not recommended or sold by Metron Eledyne may result in a risk of fire, electric shock, or injury to persons.

Do not in any circumstances disassemble the battery charger, there are no user serviceable parts inside. Incorrect reassembly may result in risk of electric shock or fire.

#### WARNING NOTICE

The performance of the battery charger is entirely automatic. No operator variables are provided, the charger is factory preset to the required float voltage, at a maximum current of **10 Amps** and **NO ADJUSTMENTS MUST BE ATTEMPTED ON SITE** or damage to the batteries may result. Maintenance of batteries should be carried out in accordance with the instructions issued by the battery manufacturer.

#### RISK OF EXPLOSIVE GASSES.

WORKING IN THE VICINITY OF A LEAD ACID/ NI CAD BATTERY IS DANGEROUS . BATTERIES GENERATE EXPLOSIVE GASSES DURING NORMAL BATTERY OPERATION.

To reduce the risk of battery explosion read this manual completely, and the battery manufacturers data. Equipment used in the vicinity of the batteries should also be carefully selected to reduce the risk of battery explosion.

#### PERSONAL PRECAUTIONS

1.Someone should be within range of your voice or close enough to come to your aid when you work near a lead acid/ nicad battery.

2. Have plenty of fresh water and soap nearby in case battery acid contacts skin, clothing or eyes.

3.Wear complete eye protection and clothing protection. Avoid touching eyes while working near the battery.

4.If battery acid contacts skin or clothing, wash immediately with soap and water. If acid enters eye immediately flush with running cold water for at least 10 minutes and get medical attention immediately.

5.NEVER smoke or allow a spark flame in the vicinity of the battery or the engine.

6.Be extra cautious to reduce the risk of dropping a metal tool onto battery, it may spark or short the circuit battery or other electrical parts that may cause explosion.

7.Remove personal metal items such as rings, bracelets, necklaces and watches when working with an engine battery. Such engine batteries can produce a short circuit current high enough to weld a ring or similar, causing a severe burn.

9 NEVED shares a frazer bettery

8.NEVER charge a frozen battery.

# PREPARING TO CHARGE

Clean battery terminals. Be careful to prevent corrosion from coming into contact with the eyes. Study all battery manufacturers specific precautions such as removing or not removing cell caps during initial charging and verify that the maximum rate of charge is not exceeded.

# 15. CHARGER MONITORING.

# CHARGER FAILURE.

Should Charger 1 stops charging, its internal circuits will sense this and after a delay of 160 seconds.

| Visual.    | Charger 1 Failure.<br>System Fault. |
|------------|-------------------------------------|
| Volt free. | System Failure.                     |
| Audible.   | Non-Mutable.                        |

If the charger starts to charge again the Charger Failure alarms will clear.

Should Charger 2 stops charging, its internal circuits will sense this and after a delay of 160 seconds.

| Visual.    | Charger 2 Failure.<br>System Fault. |
|------------|-------------------------------------|
| Volt free. | System Failure.                     |
| Audible.   | Non-Mutable.                        |

If the charger starts to charge again the Charger Failure alarms will clear.

FD4e.v4

OPFD4e-V4

# 16. MANUAL MODE.

Select manual mode by using the mode selector switch.

Visual.

Manual Mode. Auto Mode goes out.

# <u>NOTE.</u> MANUAL MODE SHOULD ONLY BE USED FOR COMMISSIONING OR MAINTENANCE.

#### MANUAL START.

To start, press either 'Crank Battery 1' or 'Crank Battery 2' pushbuttons, PB1 or PB2, their contacts will energise the start solenoids via terminals 9 or 10 cranking the engine from their respective battery.

The battery chargers will be inhibited and the via terminal 1 the 'Fuel Solenoid' will be energised

The pushbutton must be released when the 'Engine Running' lamp is illuminated which should be almost immediate.

#### ENGINE RUNNING.

When the engine runs up to speed the speedswitch connected to the engine speed sender unit, will energise the engine running input, terminal 2.

Visual.

Engine Running.

Volt free.

Engine Running.

#### ENGINE SHUTDOWN (MANUAL).

Pressing the Engine Stop pushbutton PB3 will result in terminal 12 the Energise To Stop solenoid output energising, and terminal 1 the 'Fuel Solenoid' output de-energising.

An AUTOSTART SIGNAL INHIBITS the Engine Shutdown pushbutton.

# 17. <u>AUTOMATIC MODE.</u>

Select automatic mode by using the mode selector switch.

| Visual.    | Auto Mode.<br>Manual Mode goes out |
|------------|------------------------------------|
| Volt Free. | Automatic Mode.*                   |

\* Note:

When all power is lost to the controller then the volt free contacts will show 'Not in Auto'

| Controller is in now Standby. | Manual start is inhibited. |
|-------------------------------|----------------------------|
|-------------------------------|----------------------------|

#### LOW PRESSURE AUTOSTART.

Should the fire main water pressure fall to below the Engine Start Pressure set point, the Engine Start Delay timer will be energised. When the timer times out a crank sequences will begin, the engine will be cranked alternatively from both batteries via terminals 9 or 10 for 15 seconds.

The Engine Start Pressure can be set in System Setpoints screen 101. The Engine Stop Pressure can be set in System Set Points screen 102. The Engine Start Delay timer can be set in System Setpoints screen 103.

# **<u>NOTE:</u>** The start pressure MUST be set to a lower value than the stop pressure.

A crank sequences begins, the engine will be cranked alternatively from both batteries via terminals 9 or 10 for 15 seconds.

Visual. Pump on Demand.

Volt Free.

Pump on Demand.

If the start signal is removed, the crank sequence will continue.

#### DELUGE VALVE.

Should a deluge valve signal be received at terminal 16, the Engine Start Delay timer will be energised. When the timer times out the crank sequence will begin, the engine will be cranked alternatively from both batteries via terminals 9 or 10 for 15 seconds.

| Visual.    | Pump on Demand. |
|------------|-----------------|
| Volt Free. | Pump on Demand. |

If the start signal be removed, the crank sequence will continue.

Metron Eledyne LTD.

# REMOTE START.

Should a remote start signal be received at terminal 17, a crank sequence will begin (no time delay), the engine will be cranked alternatively from both batteries via terminals 9 or 10 for 15 seconds.

| Visual. Pump on Dem |                 |  |
|---------------------|-----------------|--|
| Volt Free.          | Pump on Demand. |  |

If the start signal be removed, the crank sequence will continue.

#### ENGINE RUNNING.

When the engine runs up to speed the speedswitch connected to the engine speed sender unit, will energise the engine running input, terminal 2, cranking will cease immediately..

| Visual.    | Engine Running. |  |  |
|------------|-----------------|--|--|
| Volt free. | Engine Running. |  |  |

# ENGINE SHUTDOWN IN AUTO.

Pressing the Engine Stop pushbutton PB3 will result in terminal 12 the Energise To Stop solenoid output energising, and terminal 1 the 'Fuel Solenoid' output de-energising.

An AUTOSTART SIGNAL INHIBITS the Engine Shutdown pushbutton.

# 18. <u>CRANK SEQUENCE.</u>

Once a sequence is initiated, crank attempts occur alternately from each battery.

If the engine fuel system is held off and cranking is allowed to proceed.

Crank solenoid A energises for 15 sec's. Cranking ceases for 15 sec's. Crank solenoid B energises for 15 sec's. Cranking ceases for 15 sec's.

The cycle repeats until a total of six alternate crank attempts have occurred.

# BATTERY FAILURE DURING CRANKING.

As the starter motor engages, the battery voltage dips briefly to a low value and then recovers to a higher steady value during cranking. With a poor battery, the voltage remains low. The cranking will be transferred to the other battery. FD4e.v4 OPFD4e-V4 Iss 4 2-June 09

Metron Eledyne LTD.

# FAILED TO START.

When the crank sequence has completed the six attempts, a Failed to Start alarm will occur.

| Visual.    | Engine Failed to Start.<br>System Fault. |
|------------|------------------------------------------|
| Volt free. | Failed to Start.<br>System Failure.      |

Audible.

Non-Mutable.

If a failed to start alarm occurs and the start signal has cleared, the controller can be reset to return it to standby. If the controller is reset when a start signal remains it will **repeat the crank sequences.** 

# 19. OVERSPEED.

Should an overspeed signal be received at terminal 3 the engine will be shutdown.

| Then. | Engine fuel solenoid shuts off the fuel. |  |  |
|-------|------------------------------------------|--|--|
|       | Engine stops.                            |  |  |

Autostart is inhibited, but Manual start is available.

| Visual.    | Engine Overspeed.<br>Available for Autostart goes out. |  |
|------------|--------------------------------------------------------|--|
| Volt Free. | System Failure.                                        |  |
| Audible.   | Non-Mutable.                                           |  |

The controller remains latched in the 'Overspeed' condition until the speed switch on the engine and the controller are reset.

# 20. ENGINE LUBE OIL PRESSURE LOW.

The Engine Running signal enables the low oil pressure alarm and it is delayed to allow the pressure to rise.

| After a delay. |                               |
|----------------|-------------------------------|
| Visual.        | Engine Lube Oil Pressure Low. |
| Volt Free.     | System Failure.               |
| Audible.       | Non-mutable.                  |

FD4e.v4 OPFD4e-V4 Iss 4 2-June 09

Metron Eledyne LTD.

# 21. ENGINE HIGH WATER TEMPERATURE.

The Engine Running signal enables the high water temperature alarm and it is delayed to enable the water temperature to stabilize.

| Visual.    | Engine High Water Temperature. |
|------------|--------------------------------|
| Volt Free. | System Failure.                |
| Audible.   | Non-mutable.                   |

# 22. ENGINE FUEL LEVEL LOW.

There is a 2 second on delay before the low fuel level alarm is activated, then:Visual.Engine Fuel Level Low.

Audible.

Volt free.

Fuel Level Low. System Failure

Muteable.

#### 23. WEEKLY TEST START.

NFPA 20 states that the engine should be run once each week for a minimum of 30 minutes.

Set weekly start timer and stop timer can be set using screens 105 through to 109 in System Setpoints.

When the timer activates. A crank sequence is initiated.

The engine will now run for the allotted test time and then shutdown.

# 24. <u>SPEEDSWITCH FAILURE</u>

Should the engine run, while not receiving the engine running input on terminal 2, then :

| Visual.   | Speedswitch failure |  |
|-----------|---------------------|--|
| Audible.  | Non-mutable         |  |
| Volt free | System Failure      |  |

Note: This signal is derived from the oil pressure contact opening.

| FD4e.v4 | OPFD4e-V4 | Iss 4 2-June 09 |
|---------|-----------|-----------------|
|---------|-----------|-----------------|

# 25. CONTACTOR COIL FAILURE

Should the DC engine contactor coils loose continuity (either short circuit or open circuit) then, after a short delay:

| Visual.   | Contactor Fault |
|-----------|-----------------|
| Audible.  | Muteable        |
| Volt free | System fault    |

# 26. <u>SD MEMORY CARD</u>

The controller is equipped with an SD (Secure Digital) memory card on the motherboard to store the Pressure log, Event log, and Auxiliary Alarm configuration information. The SD card is located on the right hand edge of the motherboard and is removed by pressing in on the right edge of the card to release from the card holder. When the SD card is removed, data is still being recorded on temporary flash memory on the motherboard. Once the card is replaced, the stored data will be written back to the SD Card. When the SD card is removed, the LCD display will indicate that the card is missing and that is should be replaced. If the card is not replaced within approximately 1 minute, the alarm will sound and the System Fault LED will come on. Once the SD card is replaced, the System Fault LED will go out but the Alarm Silence button must be pressed to silence the alarm horn. The data stored on the SD card is in standard ASCII text format and can be read by an computer equipped with an appropriate SD card reader. These are readily available at any electronics store, the maximum size to be used is 1 Gigabyte. The data on the SD card is in the following format:

# PressXXX.txt file

Data is stored in a standard comma delimited file as follows:

07/27/07, <u>11:07:52</u>, <u>060</u>

Date Time Pressure

Each file starting with "Press" contains one days worth of pressure data. XXX denotes the date day of the pressure log.

# **Events.txt file**

| Data is stored in a standard comma delimited file as follows: |                   |                  |                |                  |                   |           |
|---------------------------------------------------------------|-------------------|------------------|----------------|------------------|-------------------|-----------|
| 07/27/07                                                      | , <u>11:09:26</u> | Battery2 Low     | Voltage, A     | larm Cleared     | , <u>060</u> cont | ••••      |
| Date                                                          | Time              | Event            | А              | ction            | Pressure          |           |
| 1,                                                            | 0,                | 0,               | 0,             | 1,               | 1,                | 000       |
| Auto mode.                                                    | Engine running.   | Charger 1 Fault. | Charger 2 faul | t. Battery 1 OK. | Battery 2 OK.     | Event Txt |

# 27. DISPOSAL.

Metron Eledyne Ltd are a member of a compliance scheme under the Waste Electrical and Electronic Equipment regulations which is applicable in all EEC countries. At the end of the service life of the equipment the company offers to collect and dispose of this equipment in accordance with regulations in force under the Registration Number WEE/CF0105WV. (Equipment must be suitably packed for collection by courier if outside the UK) Contact: Tel + 44 (0)1476 516120 Fax. + 44 (0)1476 516121 .